# 國立臺北教育大學 研究獎助生管理系統

# 【使用手册】

109年4月更新

# 目錄

| -        | ` | 研究獎助生聘用作業流程  | 1  |
|----------|---|--------------|----|
| <u>-</u> | • | 異動作業流程       | 9  |
| Ξ        | • | 學術倫理課程時數管理流程 | 13 |

一、研究獎助生聘用作業流程

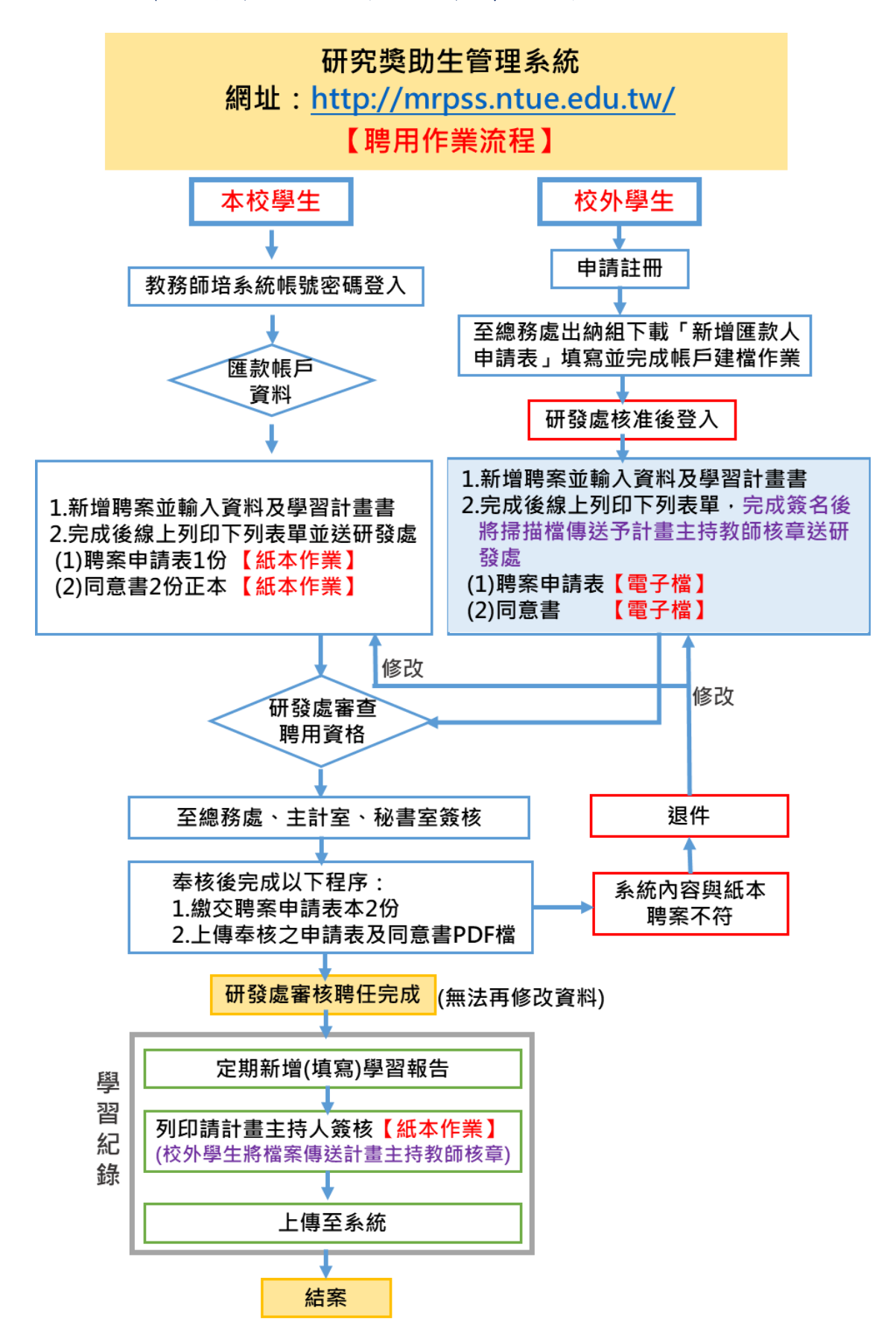

#### Step 1: 登入系統(網址: <u>http://mrpss.ntue.edu.tw/</u>)

- (1)本校學生登入,帳號密碼同教務師培系統,若於本校無建置 銀行帳號,請至本校出納組網頁 (<u>http://general.ntue.edu.tw/cashier/file/5</u>)下載「新增受款人申 請表」,經計畫主持人簽核後與帳戶影本送至出納組建立帳 戶,完成後始可進行聘用作業流程。
- (2) 校外生須完成下列兩步驟後,始可進行聘用作業流程:
  - 1. 請先完成註冊並經研發處審核通過。
  - 若於本校無建置銀行帳號,請至本校出納組網頁 (<u>http://general.ntue.edu.tw/cashier/file/5</u>)下載「新增受款 人申請表」,經計畫主持人簽核後與帳戶影本送至出納 組建立帳戶。
  - 校外生建立聘案後,請掃描電子檔傳送予計畫主持人簽 核,經計畫主持人簽核後,紙本按校內流程送出。

| 國立台北教育大學<br>National Taipei University of Education | 研究獎助生管理系統                            |  |
|-----------------------------------------------------|--------------------------------------|--|
|                                                     | 學生學號:<br><br>校務系統密碼:                 |  |
|                                                     | 登入<br>[請使用 Google Chrome 瀏覽器,以達嚴佳效果] |  |

# Step 2: 點選「聘用申請表管理」

| 國立台北教育大學<br>National Taipel University of Education<br>研究獎助生管理系統 | <u>聘用申請表管理</u>   <u>異動申請記錄   學術倫理課程時數管理   登出</u> | 同學,您好! |
|------------------------------------------------------------------|--------------------------------------------------|--------|
|                                                                  |                                                  |        |

Step 3:請選擇「研究計畫」,依序選擇學院/系所/教授姓名/計畫

| 名稱 导 欄 位 。 元 成 後 , 點 選 卜 | ー亚 |  |
|--------------------------|----|--|
|--------------------------|----|--|

| 國立台北教育大學<br>National Taipei University of Education |                                                        |        |
|-----------------------------------------------------|--------------------------------------------------------|--------|
| 研究獎助生管理系統                                           | <u>聘用申請表管理</u> 異動申請記錄   學術倫理課程時數管理   登出                | 司學,您好! |
|                                                     | 請先選擇研究計畫:<br>學院名稱: 請選擇學院 ▼                             |        |
|                                                     | <ul> <li>条所名稱: 請選擇系所▼</li> <li>教授姓名: 請選擇教授▼</li> </ul> |        |
|                                                     | 計畫名稱: 請選擇計畫▼                                           |        |
|                                                     |                                                        | 下一步    |

# Step 4:填寫聘案基本資料及學習計畫書

- (1) \*號欄位必填。
- (2)學習計畫書項下「簡述學習計畫」、「預估學習效益」欄 位,均至少需填寫100字以上。
- (3) 完成後點選「送出申請」。

| 計量名稱:<br>計量代碼:<br>其持人或者: 所屬系所:<br>執行期間:2018-08-01~2019-07-31                                                                                                    |                                          |          |                             |       |  |  |
|----------------------------------------------------------------------------------------------------|------------------------------------------|----------|-----------------------------|-------|--|--|
| 學生姓名 身分證字號                                                                                                    |                                          |          |                             |       |  |  |
| 所屬系所                                                                                                    | 教育學院 課程與教學傳播科技研究所                        | 學生Email* | @hotmail.com                |       |  |  |
| 出生年月日*                                                                                                    |                                          | 連絡電話*    |                             |       |  |  |
| 銀行代碼:<br>銀行名稱:<br>銀行補助:<br>銀行補助:<br>米生業和導致者:<br>第一時一次上的處理常要:                                                                                                    |                                          |          | → 504<br>× 地址通知意:和/思/菜、解釋R・ |       |  |  |
| 學生資格         ● 博研生(C取得)         博研生(未取得)         是百為。<br>身心降破人員         ● 是         ● 否           學習期間         年 /月/日<br>年 /月/日         ~         英歌津贴。<br>率は10年1 - 毎年12/不通道34,0005 54.8 ·         元 (請填寫數字)<br>率は10年1 - 毎年12/不通道34,0005 54.8 · |                                          |          |                             |       |  |  |
|                                                                                                    |                                          |          |                             | 學習計畫書 |  |  |
| 學習計畫類型。 <ol> <li></li></ol>                                                                                                    |                                          |          |                             |       |  |  |
| 簡述學習計畫*                                                                                                    | <b>生学習計畫</b> [請研究獎動生職述學習規劃與目標(至少需100億字)) |          |                             |       |  |  |
| 預估學習效益。                                                                                                    | (請研交獎助生曆述經本學習計畫預佔未來之學習效益(至少齋100個字)       |          |                             |       |  |  |

#### Step 5:列印申請表:

請以單面及直向列印1張申請表、2張同意書,以利後續進行聘 案紙本簽核。

| 研究獎助生管理系統 2019年1月20日1月20日1月20日1月20日1月20日1月20日1月20日1月20日 | 國立台北教育大學<br>National Taipei University of Education |                                                  |        |
|---------------------------------------------------------|-----------------------------------------------------|--------------------------------------------------|--------|
|                                                         | 研究獎助生管理系統                                           | <u>聘用申請表管理</u>   <u>異動申請記錄</u>   學術倫理課程時數管理   登出 | 同學,您好! |
|                                                         |                                                     |                                                  |        |
| · · · · · · · · · · · · · · · · · · ·                   |                                                     |                                                  |        |
|                                                         |                                                     | 甲調表単己送山!                                         |        |
|                                                         |                                                     |                                                  |        |
| 列印申請表                                                   | 列印申請表                                               |                                                  | 回列表頁   |

### Step 6:進行申請書及同意書紙本會簽作業

- (1) 同意書須經您與計畫主持人簽章,一式兩份。
- (2)申請書須經主持人簽章後,併同意書依序會辦校內相關單位(研 發處、總務處、主計室、秘書室)。
- (3) 校外學生請將簽名後之同意書與申請書掃描檔傳送予計畫主持 人簽章,並完成校內會辦程序。
- (4)您的聘案管理首頁,聘案會顯示「待收件」,俟紙本申請書會辦 研發處審查聘用資格。若符合資格,您的聘案會顯示「審核 中」(如下圖)。若不符合資格,您的聘案會顯示「退件」,再請 修正後重新上傳及送出紙本會簽。

|     | 國立台北教<br>National Taipel Univers | 奇大學<br>of Education                 |      |    |      |  |  |
|-----|----------------------------------|-------------------------------------|------|----|------|--|--|
| 研究對 | 逸助生管理                            | 系統 膠用申請表管理 異動申請記錄   學術倫理課程時數管理   登出 |      | 同學 | ,您好! |  |  |
| 編號  | 申請日期                             | 計畫名稱                                | 目前進度 | 管理 |      |  |  |
| 1   | 2018-08-23                       |                                     | 審核中  | 查看 |      |  |  |
| 2   | 2018-08-15                       |                                     |      | 查看 |      |  |  |
| 3   | 2018-08-01                       |                                     |      | 查看 |      |  |  |
|     | 填寫聘用申請表                          |                                     |      |    |      |  |  |

# Step 7:上傳奉核申請表及同意書

- (1) 請將奉核後申請表及同意書合併成一個 PDF 檔上傳至系統。
- (2) 請提供2份奉核申請表影本送研發處以利後續造冊事宜。

| 學習計畫類型        | 教學實習課程。                                                                                                    |  |
|---------------|----------------------------------------------------------------------------------------------------|--|
| 簡述學習計畫        | <ul> <li>究、調查分析、蒐集與彙整資料。</li> <li>4. 學習撰寫研究報告、研究論文或畢業論文指導相關課程。</li> <li>究、調查分析、蒐集與彙整資料。</li> <li>4. 學習撰寫研究報告、研究論文或畢業論文指導相關課程。</li> <li>架與繫資料。</li> <li>4. 學習撰寫研究報告、研究論文或畢業論文指導相關課程。</li> <li>集與彙整資料。</li> <li>4. 學習撰寫研究報告、研究論文或畢業論文指導相關課程。</li> <li>4. 學習撰寫研究報告、研究論文或畢業議文指導相關課程。</li> <li>4. 學習撰寫研究報告、研究論文或畢業</li> </ul> |  |
| 預估學習效益        | <ul> <li>究、調查分析、蒐集與彙整資料。</li> <li>4.學習撰寫研究報告、研究論文或畢業論文指導相關課程。究、調查分析、蒐集與彙整資料。</li> <li>4.學習撰寫研究報告、研究論文或畢業論文指導相關課程。</li> <li>集與彙整資料。</li> <li>4.學習撰寫研究報告、研究論文或畢業論文指導相關課程。究、調查分析、蒐集與彙整資料。</li> <li>4.學習撰寫研究報告、研究論文或畢業論文指導相關課程。究、調查分析、蒐集與彙整資料。</li> <li>4.學習撰寫研究報告、研究論文或畢業</li> </ul>                                        |  |
| 上傳已簽核<br>的申請單 | (尚未上傳申請單PDF檔案)<br>上傳申請單PDF檔案: 選擇檔案 未選擇任何檔案 上傳                                                                                                    |  |
|               | 回列表頁                                                                                                    |  |

# Step 8:完成聘任

完成上述動作後,您的聘案管理系統將會顯示「已聘任」。

|          |      | 國立台北教育大學<br>National Taipel University of Education |      |    |     |  |  |
|----------|------|-----------------------------------------------------|------|----|-----|--|--|
| F究獎助生    | 管理系統 | 週用申請表管理   異動申請記錄   學術倫理課程時數管理   登出                  |      | 同學 | ,您好 |  |  |
| 編號申請日    | 期    | 計畫名稱                                                | 目前進度 | 管理 |     |  |  |
| 1 2018-0 | 8-23 |                                                     | 已聘任  | 直看 |     |  |  |

# Step 9:新增學習報告

- (1) 計畫主持人須要求研究獎助生定期撰寫「學習報告書」。
- (2) 請進入「聘用申請表管理」點選本次聘用申請表,於最下方點選 「新增學習報告」。

| 究獎助生的                           | 管理                                                                                                    | 系統<br><u> 贈用申請表管理   異動申請</u>  | 記録   學術倫理課科 | 程時數管理   登出 | 同學,您好 |  |  |  |
|---------------------------------|----------------------------------------------------------------------------------------------------|-------------------------------|-------------|------------|-------|--|--|--|
|                                 | 接受委託或補助計畫「研究獎助生」申請表 (初聘)                                                                                                    |                               |             |            |       |  |  |  |
| 計畫名<br>計畫代<br>委託或<br>主持人<br>執行期 | 計畫名稱:<br>計畫代碼:<br>委託或補助機關:科技部<br>主持人姓名:<br>                                                                                                    |                               |             |            |       |  |  |  |
| 學生                              | 姓名                                                                                                    |                               | 身分證字號       |            |       |  |  |  |
| 所屬                              | 系所                                                                                                    | 教育學院課程與教學傳播科技研究所              | 學生Email     | @gmail.com |       |  |  |  |
| 出生年                             | 月日                                                                                                    |                               | 連絡電話        |            |       |  |  |  |
| 帳戶                              | 資訊                                                                                                    | 銀行代碼:<br>銀行名稱:<br>儲金<br>銀行帳號: | 戶籍所在        |            |       |  |  |  |
| 學生                              | 資格                                                                                                    | 博研生(已取得)                      | 身心障礙人員      | 否          |       |  |  |  |
| 學習                              | 期間                                                                                                    | 2018-09-01 ~ 2018-08-31       | 獎勵津貼        | 5000 元     |       |  |  |  |
|                                 | 學習計畫書                                                                                                    |                               |             |            |       |  |  |  |
| 學習計畫                            | <b>學習計畫類型</b> 教學實習課程。                                                                                                    |                               |             |            |       |  |  |  |
| 簡述學習                            | <ul> <li>究、調查分析、蒐集與最整資料。</li> <li>4.學習損寫研究報告、研究論文成畢業論文指導相關課程。</li> <li>充、調查分析、蒐集與最整資料。</li> <li>4.學習損寫研究報告、研究論文或畢業論文指導相關課程。</li> <li>4.學習損寫研究報告、研究論文或畢業論文指導相關課程。</li> <li>4.學習損寫研究報告、研究論文或畢業論文指導相關課程。</li> <li>4.學習損寫研究報告、研究論文或畢業論文指導相關課程。</li> <li>4.學習損寫研究報告、研究論文或畢業論文指導相關課程。</li> </ul> |                               |             |            |       |  |  |  |
| 預估學習                            |                                                                                                    |                               |             |            |       |  |  |  |
|                                 |                                                                                                    | 新增學習報告                        |             |            |       |  |  |  |
|                                 |                                                                                                    |                               |             |            |       |  |  |  |

# Step10:輸入學習報告

- (1) 輸入學習報告內容,至少100字以上。
- (2) 完成後,點選「送出」。

| 0  | w 國立台北教育大學<br>National Taipei University of Education                   |               |  |  |  |  |  |
|----|-------------------------------------------------------------------------|---------------|--|--|--|--|--|
| 研究 | 研究獎助生管理系統 思用申請表管理   異動申請記錄   學術倫理課程時數管理   登出                            |               |  |  |  |  |  |
|    | 計畫名稱:<br>計畫代碼:<br>委託或補助機關:科技部<br>主持人姓名:<br>執行期間:2018-08-01 ~ 2019-07-31 | 呈與教學傳播科技研究所   |  |  |  |  |  |
|    | 學生姓名                                                                    | 學生學號          |  |  |  |  |  |
|    | <b>所屬系所</b> 教育學院 課程與教學傳播科技研究                                            | 建格電話 建格電話     |  |  |  |  |  |
|    | 學習心得                                                                    |               |  |  |  |  |  |
|    | 送出                                                                      | 回原「研究獎助生」申請頁面 |  |  |  |  |  |

# Step 11:列印學習報告

- (1) 點選「列印申請表」印出學習報告紙本。
- (2) 學習報告紙本送請計畫主持人審閱及簽章。

| 國立台北教育大學<br>National Taipai University of Education<br>研究獎助生管理系統 | 週用申請表管理   異動申請記錄   學術倫理課程時數管理   登出 | 同學,您好!       |
|------------------------------------------------------------------|------------------------------------|--------------|
|                                                                  | 學習報告已新增,待指導老師/主持人評量!               |              |
| 列印申請表                                                            |                                    | 原「研究獎助生」申請頁面 |

### Step 12:上傳簽核完成之學習報告

(1)請進入「聘用申請表管理」點選本次聘用申請表,於最下方點選 「上傳評量 PDF 檔案」。

(2)點選「選擇檔案」,選擇奉核之學習報告 PDF 檔案上傳。

國立台北教育大學

研究獎助生管理系統 題用申請表管理 | 異動申請記錄 | 學術倫理課程時數管理 | 登出

同學,您好!

| 執行期間:20            | 所屬系所:教<br>18-08-01~2019-07-3                                                                                                    | (商學院 課程)<br>31                                                                                                    | <sup>突</sup> 教學傳播科技研                                                                                                    | 北印石                                                                                                    |                    |             |       |
|--------------------|----------------------------------------------------------------------------------------------------|----------------------------------------------------------------------------------------------------|----------------------------------------------------------------------------------------------------|----------------------------------------------------------------------------------------------------|--------------------|-------------|-------|
| 學生姓名               |                                                                                                    |                                                                                                    | 身                                                                                                    | 分證字號                                                                                                    |                    |             |       |
| 所屬系所               | 教育學院 課程與教學                                                                                                    | 傳播科技研究                                                                                                    | 2所 學                                                                                                    | 生Email                                                                                                    | 0                  | hotmail.com |       |
| 出生年月日              | 1990-10-20                                                                                                    |                                                                                                    | ž                                                                                                    | 絡電話                                                                                                    |                    |             |       |
| 帳戶資訊               | 銀行代碼:<br>銀行名稱:<br>儲金<br>銀行帳號:                                                                                                    |                                                                                                    | F                                                                                                    | 籍所在                                                                                                    | 5/6                |             | .3    |
| 學生資格               | 博研生(已取得)                                                                                                    |                                                                                                    | 身心                                                                                                    | 障礙人員                                                                                                    | 否                  |             |       |
| 學習期間               | 2018-10-01 ~ 2018                                                                                                    | -12-01                                                                                                    | 搜                                                                                                    | 關津貼                                                                                                    | 5000 元             |             |       |
|                    |                                                                                                    |                                                                                                    | 學習計畫書                                                                                                    | ŧ                                                                                                    |                    |             |       |
| 學習計畫類型             | 教學實習課程。                                                                                                    |                                                                                                    |                                                                                                    |                                                                                                    |                    |             |       |
|                    | 3. 實驗研究 · 調查分<br>4. 學習撰寫研究報告                                                                                                    | 析、蒐集與彙<br>、研究論文或                                                                                                    | 整資料。<br>畢業論立指導相關                                                                                                    |                                                                                                    |                    |             |       |
| 簡述學習計畫             | 教學實習課程。<br>2. 田野調查課程。<br>3. 實驗研究、調查<br>4. 學習調查課程。<br>3. 實驗研究、研究報告<br>2. 田野調查課程。<br>3. 實驗研究、調查<br>2. 田野調查課程。<br>3. 實驗研究、調查<br>4. 學習撰寫研究報告                                                                                                    | 析、蒐集與彙<br>、研究論文或<br>析、蒐集與彙<br>、研究論文或<br>析、蒐集與<br>奠<br>、研究論文或                                                                                                    | ▼未購入口等10億<br>整資料。<br>畢業論文指導相關<br>整資料。<br>畢業論文指導相關<br>整資料。<br>畢業論文指導相關<br>整資料。<br>畢業論文指導相關                                                                                                    | 課程。<br> 課程。教員<br> 課程。教員                                                                                                    | 夏寶習課程。<br>夏寶習課程。   |             |       |
| 簡述學習計畫<br>預估學習效益   | 教學實習課程。<br>2.田野調究法調整<br>3.實驗理案<br>3.實驗理案<br>4.學習調察這所完報<br>3.實驗理案部所完報<br>3.實驗理案部所完報<br>2.田野調查完,調整<br>4.學習習調查完,調整<br>4.學習習調查完,調定報<br>4.學習習調查完報<br>5.買驗研究研究報<br>4.學習習調查完報<br>5.買動研究,調定報<br>4.學習習調查完報<br>3.實驗研究,調定報<br>4.學習習調查,調定<br>4.學習習調查,調定<br>5.買動研究,調定<br>4.學習習調查,調查<br>5.買動研究,調查<br>4.學習習調查,調查<br>5.買動研究,調查<br>5.」」<br>5.」」<br>5.」」<br>5.」」<br>5.」」<br>5.」」<br>5.」」<br>5.」」<br>5.」」<br>5.」」<br>5.」」<br>5.」」<br>5.」」<br>5.」」<br>5.」」<br>5.」」<br>5.」」<br>5.」」<br>5.<br>5.<br>5.<br>5.<br>5.<br>5.<br>5.<br>5.<br>5.<br>5. | 析、析、析、析、研、 新小 新小 新小 新小 新小 新小 新小 有子 有子子 有子子 有子子 化合子子 化合子子 化合子子 化合子子 化合子子                                                                                                    | ▼未購入口等目標<br>整要業業額交指導相關<br>整實業額交指導相關<br>整要業額約。<br>基本業額約。<br>基本業額約。<br>基本<br>整確業額交指導相關<br>整實業額交指導相關<br>整實業額交指導相關<br>整實業額交指導相關<br>整實業額交指導相關<br>整實業額交指導相關<br>整要業額及。<br>基本<br>書業額及。<br>書書、<br>書書、<br>書書、<br>書書、<br>書書、<br>書書、<br>書書、<br>書書、<br>書書、<br>書書     | 課程。<br>課程。教<br>課程。<br>課程<br>。<br>課程<br>。<br>教<br>課程<br>。<br>教<br>課程<br>。<br>教                                                                         | 29寶習課程。<br>29寶習課程。 |             |       |
| 簡述學習計畫<br>預估學習效益   | 教學實習課程。<br>2.田野調究法課<br>3.實驗習供寫意示究報<br>2.田野調究就完報<br>2.田野調究,調整報告<br>3.實驗習推察意味。<br>4.學習野調研究研程<br>4.學習野調研究研研<br>4.學習習調查完。<br>新愛解習習調查。<br>2.田野驗研究研程<br>2.田野驗研究研程<br>2.田野驗研究研程<br>2.田野驗研究研程<br>2.田野驗研究研程<br>2.田野融研究研程<br>2.田野融研究研程<br>3.實驗習算習道查完<br>4.學習習調查完報告<br>3.實驗習換電研究研程<br>4.學習習過查完報<br>3.實驗習換電子<br>4.學習習過查完報<br>3.實驗習換電子<br>4.學習習過查完報<br>3.實驗習換電子<br>4.學習習過查完報<br>3.實驗習換電子<br>4.學習習過查完報<br>4.學習習過查完報<br>5.世界                                                                                                    | 析、 荒<br>、                                                                                                    | 掌 未融入回導目傳<br>整資料。<br>事業資料。<br>事業資料。<br>事業資料。<br>事業資料。<br>事業論交指導相關<br>整資料。<br>事業論交指導相關<br>整資料。<br>基實業論文指導相關<br>整資料。<br>基實業論文指導相關<br>整資料。<br>基實業論文指導相關<br>整資料。<br>生產者<br>等。<br>集合<br>集合<br>集合<br>集合<br>集合<br>集合<br>集合<br>集合<br>集合<br>集合<br>集合<br>集合<br>集合 | 課程。<br>課程。教<br>課程。教<br>課程。<br>教<br>課程。<br>教<br>課程。<br>教<br>課程。<br>教<br>の<br>課程。<br>教<br>の<br>の<br>の<br>の<br>の<br>の<br>の<br>の<br>の<br>の<br>の<br>の<br>の | 身實習課程。<br>身實習課程。   |             | FIED  |
| 爾述學習計畫 預估學習效益 學習心得 | 教學實習課程。 2. 田野調查課程。 3. 實驗研究、調查分 4. 學習撰寫研究報告 2. 田野調查課程。 3. 實驗研究、調查分 4. 學習撰寫研究報告 2. 田野調查課程。 3. 實驗研究、調查分 4. 學習撰寫研究報告 教學實習課程。 2. 田野調查課程。 3. 實驗研究、調查分 4. 學習撰寫研究報告 教學實習課程。 2. 田野調查課程。 3. 實驗研究、調查分 4. 學習撰寫研究報告 2. 田野調查課程。 3. 實驗研究、調查分 4. 學習撰寫研究報告 2. 田野調查課程。 3. 實驗研究、調查分 4. 學習撰寫研究報告 2. 田野調查課程。 3. 實驗研究、調查分 4. 學習描寫部研究報告 2. 田野調查課程。 3. 實驗研究、調查分 4. 學習描寫部研究報告 2. 田野調查課程。 3. 實驗研究、調查分 4. 學習描寫部研究報告 2. 田野調查課程。 3. 實驗研究、調查分 1.1231231231231231231231231231231231231231                                                                 | 折、蒐集與與或集與受或集號 你研究 第二条 與 或集 與 或集 與 或集 與 或 集 如 和 究 第 論 文 或 新 示 研究 第 論 文 或 一 新 示 研究 第 論 和 究 第 論 第 與 文 或 新 示 研究 第 集 論 集 與 文 重 新 不 死 第 集 論 集 與 文 量 3123 3123 3123 3123 3123 3123 3123 31 | 業 編人口等 间隙<br>整要 約、<br>1 等 1 間<br>整要 約<br>2 第 第 約<br>2 第 第 約<br>2 第 第 第 第 第 第 第 第 第 第 第 第 第 第 第 第 第 第                                                                                                    | 課程。<br>教<br>課程。教<br>課課程。<br>課課程。<br>課課程。<br>(課程<br>08-23)                                                                                             | 身實習課程。<br>身實習課程。   |             | সাচ্য |

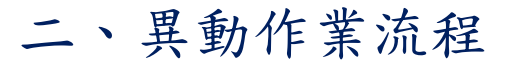

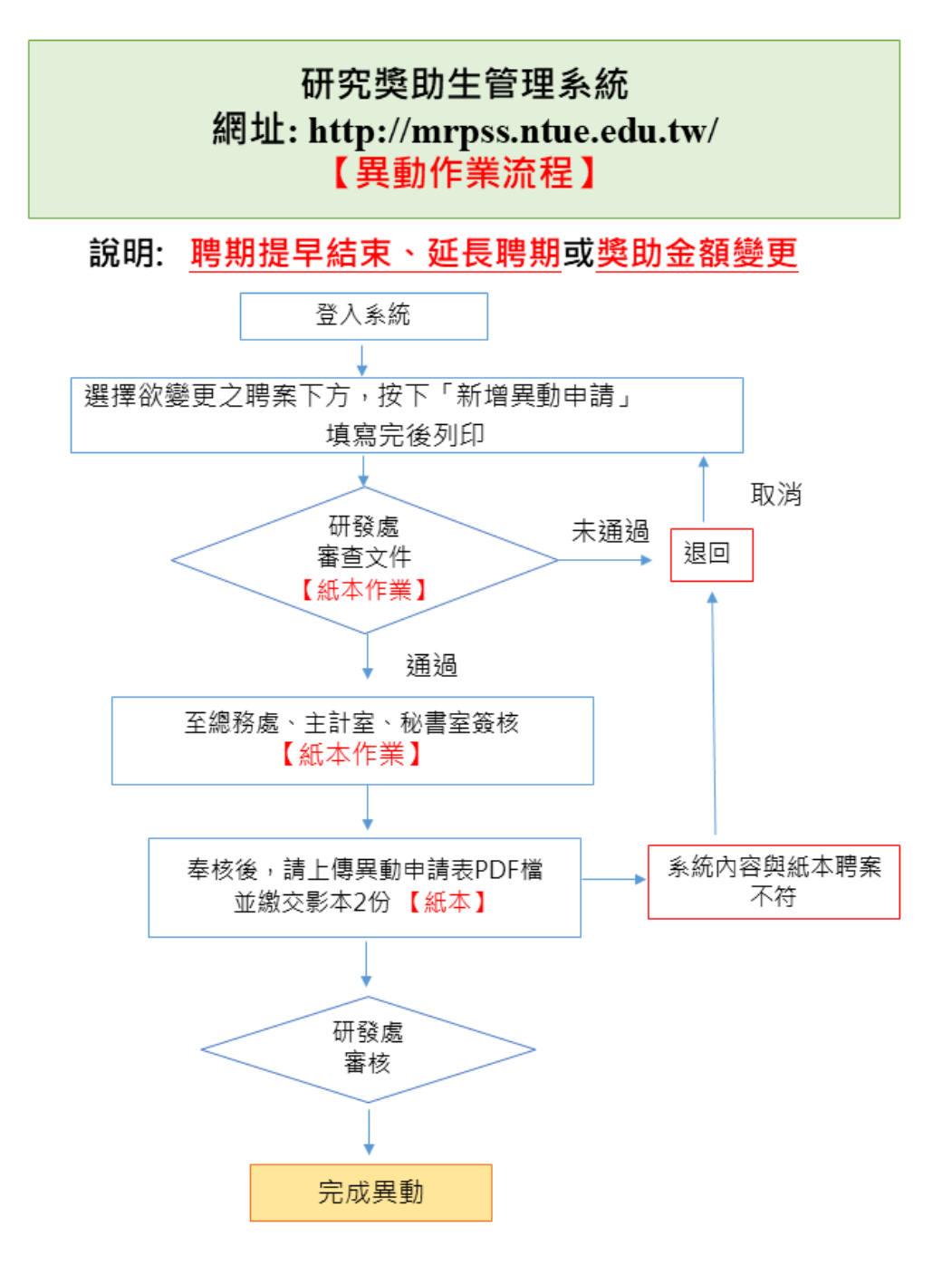

## Step 1:新增異動申請表

請進入「聘用申請表管理」點選本次聘用申請表,於最下方點選「新 增異動申請」。

| 突即生官理                                         | · 杀 沭                                                                                                    | □妳   學術冊理課?                                  | E時數官理   <u>豆工</u>              |    |
|-----------------------------------------------|----------------------------------------------------------------------------------------------------|----------------------------------------------|--------------------------------|----|
|                                               | 接受委託或補助計畫「                                                                                                    | 研究獎助生」                                       | 申請表 (初聘)                       | I. |
| 計畫名稱:<br>計畫代碼:<br>委託或補助機<br>主持人姓名:<br>執行期間:20 | 關:科技部<br>                                                                                                    | <b>番科技研究</b> 所                               | <u>2</u>                       |    |
| 學生姓名                                          |                                                                                                    | 身分證字號                                        |                                |    |
| 所屬系所                                          | 教育學院 課程與教學傳播科技研究所                                                                                                    | 學生Email                                      | @gmail.com                     |    |
| 出生年月日                                         |                                                                                                    | 連絡電話                                         |                                |    |
| 帳戶資訊                                          | 銀行代碼:<br>銀行名稱:<br>儲金<br>銀行帳號:                                                                                                    | 戶籍所在                                         |                                |    |
| 學生資格                                          | 博研生(已取得)                                                                                                    | 身心障礙人員                                       | 否                              |    |
| 學習期間                                          | 2018-09-01 ~ 2018-08-31                                                                                                    | 獎勵津貼                                         | 5000 元                         |    |
|                                               | Ę                                                                                                    | 習計畫書                                         |                                |    |
| 學習計畫類型                                        | 教學實習課程。                                                                                                    |                                              |                                |    |
| 簡述學習計畫                                        | 究、調查分析、蒐集與量整資料。<br>4. 學習撰寫研究報告、研究論文或畢業論文<br>究、調查分析、蒐集與量整資料。<br>4. 學習撰寫研究報告、研究論文或畢業論文<br>集與量整資料。<br>4. 學習撰寫研究報告、研究論文或畢業論文<br>4. 學習撰寫研究報告、研究論文或畢業論文<br>4. 學習撰寫研究報告、研究論文或畢業 | 指導相關課程。<br>指導相關課程。究、<br>指導相關課程。<br>指導相關課程。究、 | 調查分析、蒐集與彙整資料。<br>調查分析、蒐集與彙整資料。 |    |
| 預估學習效益                                        | 究、調查分析、蒐集與彙整資料。<br>4. 學習撰寫研究報告、研究論文或畢業論文<br>4. 學習撰寫研究報告、研究論文或畢業論文<br>集與彙整資料。<br>4. 學習撰寫研究報告、研究論文或畢業論文<br>4. 學習撰寫研究報告、研究論文或畢業                                             | 指導相關課程。究、<br>指導相關課程。<br>指導相關課程。              | 調查分析、蒐集與彙整資料。<br>調查分析、蒐集與彙整資料。 |    |
|                                               | 新增學習報告<br>新增異動申請                                                                                                    |                                              |                                |    |

# Step 2:送出異動申請表

輸入異動事項,確認後點選「送出申請」。

| 學生姓名   |                                                                | 學生學號                                                                              |        |   |  |  |
|--------|----------------------------------------------------------------|-----------------------------------------------------------------------------------|--------|---|--|--|
| 所屬系所   | 教育學院課程與教學傳播科技研究所                                               | 連絡電話*                                                                             |        | ] |  |  |
| 學習計畫代碼 | 107B035                                                        | 原支獎勵津貼                                                                            | 5000 元 |   |  |  |
| 原學習期間  | 2018-10-01 ~ 2018-12-01                                        |                                                                                   |        |   |  |  |
| 異動事項*  | <ul> <li>月支葵動津貼</li> <li>學習期間變更</li> <li>原月支獎勵津貼變更為</li> </ul> | <ul> <li>● 月支獎勳達點 ◎ 學習期間變更</li> <li>原月支獎勳達點變更為 元 (請填寫數字),並目 年 /月/日 起生效</li> </ul> |        |   |  |  |

## Step 3: 進行異動申請書紙本會簽作業

(1) 請以單面及直向列印1張異動申請書。

| 國立台北教育大學<br>National Taipel University of Education<br>研究獎助生管理系統 | <u>聘用申請表管理   異動申請記錄   學術倫理課程時數管理   登出</u>                   | 同學,您好!       |
|------------------------------------------------------------------|-------------------------------------------------------------|--------------|
|                                                                  | 異動資料已送出!<br>請列印申請表,並在奉核後,上傳已簽核申請單之PDF檔案,<br>供研發處審核,以完成異動程序! |              |
| 列印申請表                                                            |                                                             | 頁「研究獎助生」申請頁面 |

- (2) 異動申請書須經主持人簽章後,依序會辦校內相關單位(研發處、 總務處、主計室、秘書室)審核。
- (3) 紙本送出會簽後,您的異動管理申請將會顯示「待收件」,俟紙 本異動申請書會辦研發處審查後,若符合資格,將會顯示「待上 傳」。若不符合資格,將會顯示「退件」,再請修正後重新上傳及 送出紙本會簽。

| National | 台北教)<br>Taipei University | 奇大學                        |                    |            |                     |              |                  |      |
|----------|---------------------------|----------------------------|--------------------|------------|---------------------|--------------|------------------|------|
| 研究獎助     | 生管理                       | 系統 聘用申請表                   | 管理   異動申           | 請記錄   學術倫理 | <u> 課程時數管理</u>      | 登出           |                  | 同學,作 |
|          |                           |                            |                    |            |                     |              |                  |      |
|          | No.                       | 申請單編號                      | 提交日期               | 學習計畫代碼     | 異動事項                | 異動內容         | 狀態               |      |
|          | <b>No.</b>                | 申請單編號<br>c2018082313320622 | 提交日期<br>2018-08-23 | 學習計畫代碼     | <b>異動事項</b><br>月支津貼 | 異動內容<br>5000 | <b>狀態</b><br>待上傳 |      |

### Step 4:上傳奉核異動申請表

- (1)請進入「聘用申請表管理」進入本次異動申請表,選擇「上傳已 奉核之申請表」,點選「選擇檔案」,選擇奉核之異動表單 PDF 檔案,點選「上傳」。
- (2) 請提供2份奉核異動申請表紙本送研發處以利後續造冊事宜。

|      | <ul> <li>2.田野調查課程。</li> <li>3.實驗研究、調查分析、蒐集與憂整資料。</li> <li>4.學習撰寫研究報告、研究論文或畢業論文指導相關課程。</li> </ul>                                                                                                    |
|------|----------------------------------------------------------------------------------------------------|
|      | 學習報告(2018-08-23) 列印                                                                                                    |
| 學習心得 | 1231231231321321323<br>1231231231321321323<br>123123123123123123<br>123123123123123123<br>123123123123123123<br>123123123123123123<br>123123123123123123<br>123123123123123123<br>123123123123123123<br>123123123123123123<br>123123123123123123 |
| 成果評量 | (尚未上傳評量PDF檔案)<br>上傳評量PDF檔案:選擇檔案 未選擇任何檔案 上傳                                                                                                    |
|      | 新 <u>增學習報告</u><br>異動申請 (%上傳PCF)                                                                                                    |

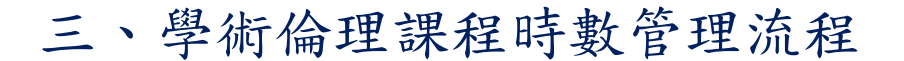

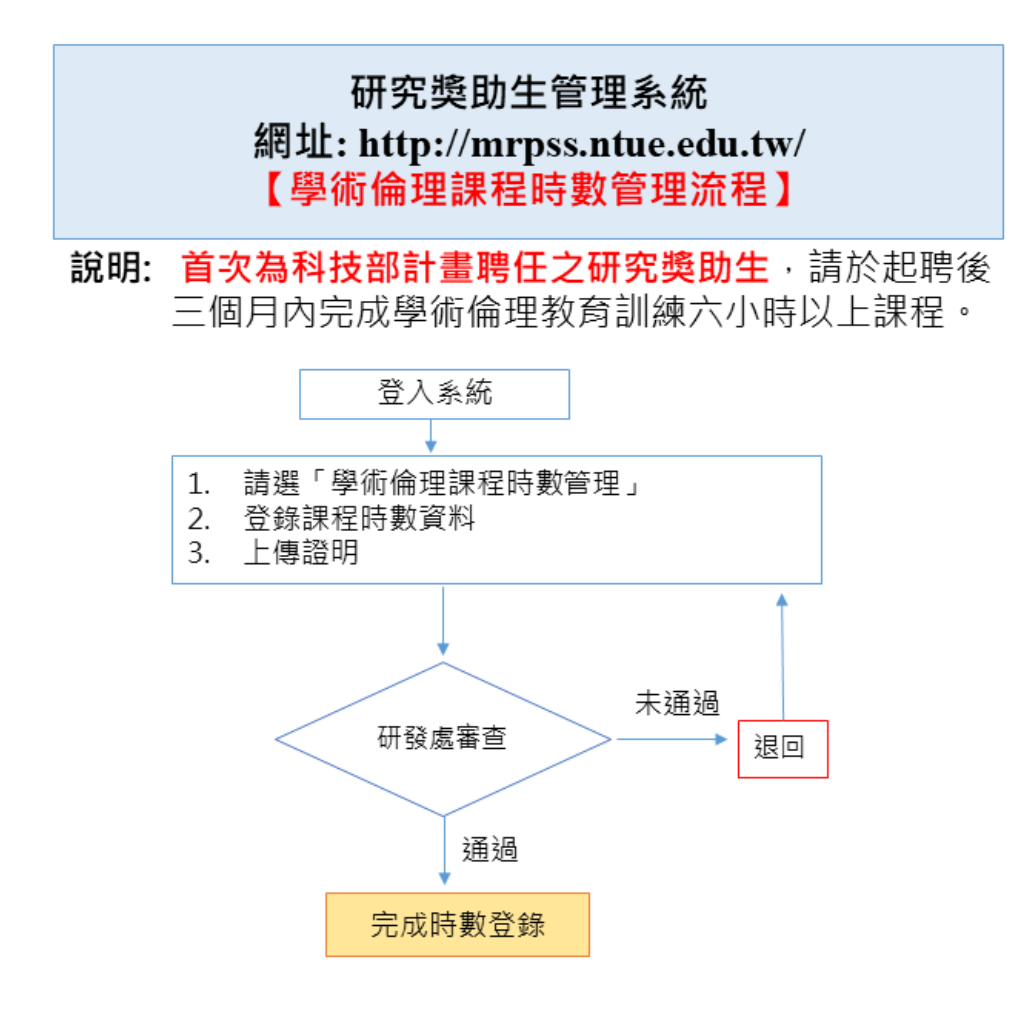

Step 1:進入「學術倫理課程時數管理」

| 國立台北教育大學<br>National Taipel University of Education |                                      |               |        |
|-----------------------------------------------------|--------------------------------------|---------------|--------|
| 研究獎助生管理系統                                           | <u>聘用申請表管理   異動申請記錄  </u> <u>鼻術(</u> | 倫理課程時數管理   登出 | 同學,您好! |
|                                                     |                                      |               |        |

## Step 2:進行課程時數登錄

(1) 點選「課程時數登錄」填寫課程名稱、課程時數、證書核發日期

| 研究獎助生管理系 | 統   | 聘用申請表      | 管理   異動申請記錄 | 學術倫理課程          | 時數管理   3 | 登出    | 同學,您如 |
|----------|-----|------------|-------------|-----------------|----------|-------|-------|
|          | No. | 登錄日期       | 課程名稱        | 課程時數            | 審核進度     | 管理    |       |
|          | 1   | 2018-08-01 | 學術倫理        | 2小 <del>時</del> | 審核中      | 修改/查看 |       |

及核發單位。

(2) 點選「選擇檔案」,上傳研習證書 PDF 電子檔。

| 研究對 | 國立百九致的<br>National Taipei University<br>意助生管理》 | す Education<br>系統<br>選用申請表管理   異動申請記錄 | 學術倫理語 | 程時數管理   登出   | 同學,您好 |
|-----|------------------------------------------------|---------------------------------------|-------|--------------|-------|
|     | 學生姓名                                           |                                       | 學生學號  |              |       |
|     | 所屬系所                                           | 教育學院 課程與教學傳播科技研究所                     | 連絡電話  |              |       |
|     | 課程名稱                                           |                                       | 課程時數  | 0 ▼ 小時 0 ▼ 分 |       |
|     | 證書核發日期                                         | 年 /月/日                                | 核發單位  |              |       |
|     | 上傳證明書                                          | 選擇檔案 未選擇任何檔案                          |       |              |       |
|     |                                                | 送出登録                                  |       | 回列表頁         |       |

Step 3:經研發處審查通過,系統顯示「已核可」

| www.ational Taipei Uni | 教育大學<br>Iversity of Education |            |             |        |          |    |            |
|------------------------|-------------------------------|------------|-------------|--------|----------|----|------------|
| 研究獎助生管                 | 理系統                           | 聘用申請考      | 管理   異動申請記錄 | 學術倫理課程 | 時數管理   登 | 出  | 5 <b>1</b> |
|                        | No.                           | 登錄日期       | 課程名稱        | 課程時數   | 審核進度     | 管理 |            |
|                        | 1                             | 2018-08-01 | 學術倫理        | 2小時    | 已核可      | 直看 |            |